## ¿Cómo se emite el certificado en software de Izenpe?

Una vez tramitada la solicitud recibiremos un correo electrónico con los pasos a seguir y un enlace al flujo de emisión del certificado.

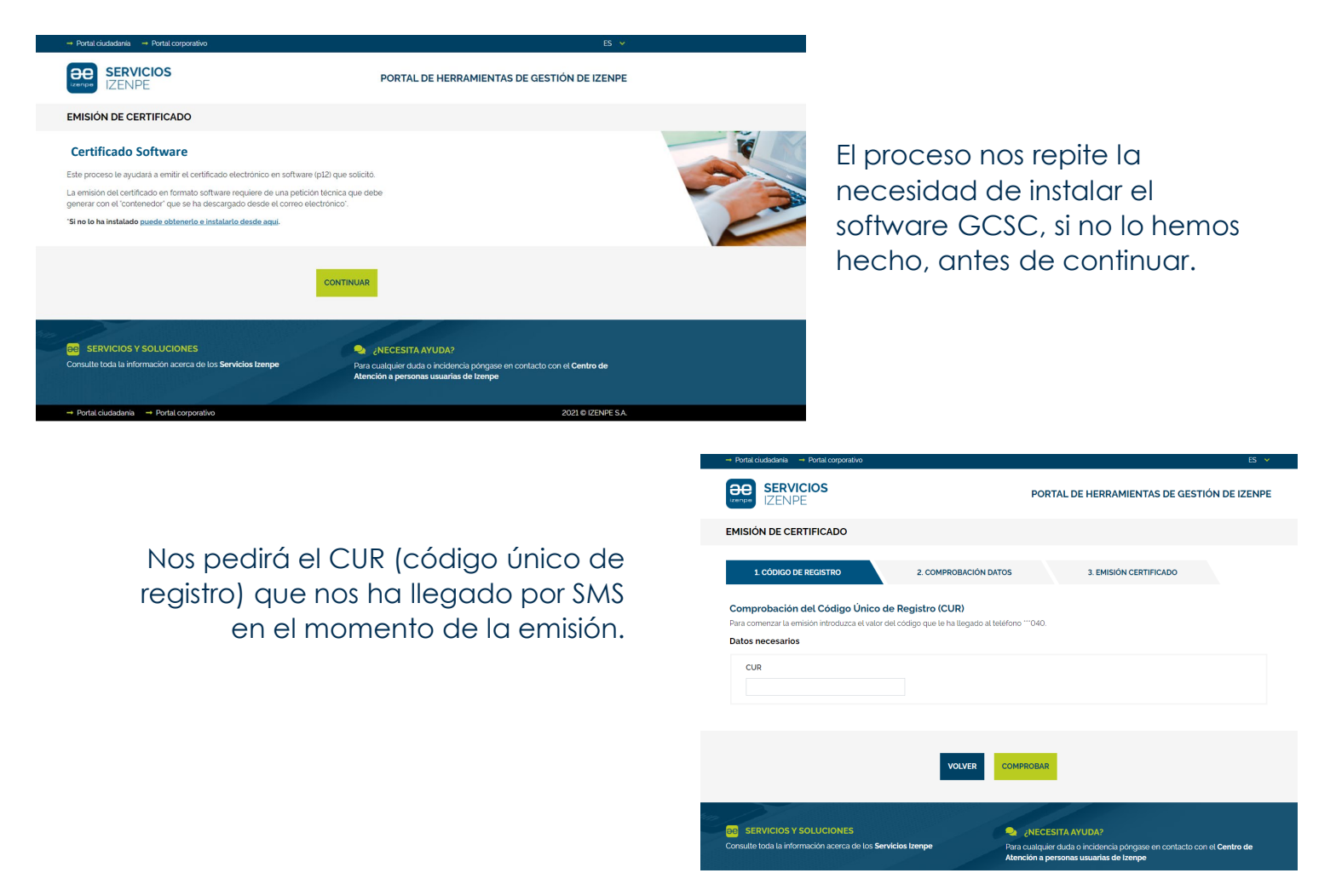

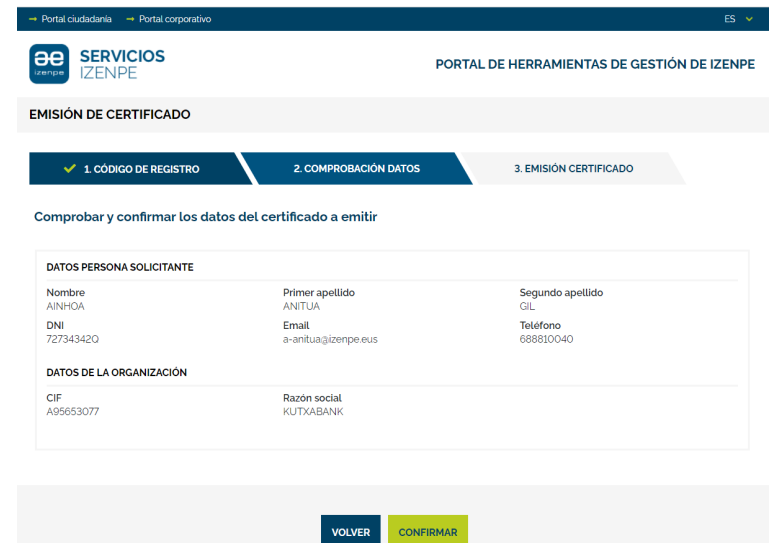

Comprobaremos y confirmaremos los datos que serán los que figuren en el certificado.

En este paso debemos aceptar la apertura del software CGSC que hemos instalado.

| EMISIÓN DE CERTIFICADO                                            | 2. COMPROBACIÓN DATOS 3. EN                                                                                                    | MISIÓN CERTIFICADO          |
|-------------------------------------------------------------------|----------------------------------------------------------------------------------------------------|-----------------------------|
| Comprobar y confirmar los dato                                    | s (1) AVISO ×                                                                                                    |                             |
| DATOS PERSONA SOLICITANTE<br>Nombre<br>AINHOA<br>DNI<br>727343420 | Para la emisión del certificado se abrirá en otra ventana la<br>aplicación GCSC que ha instalado.<br>Debe aceptar su apertura para continuar y aceptar la<br>emisión en la aplicación. | ndo apellido<br>Ino<br>0040 |
| DATOS DE LA ORGANIZACIÓN<br>CIF<br>A95653077                      | ACEPTAR                                                                                                    |                             |
|                                                                   |                                                                                                    |                             |
|                                                                   |                                                                                                    |                             |

En ese momento la emisión del certificado se hace en la aplicación que aparecerá en una ventana diferentes

| Concerne patietés téories 🔽 Adiunter Adure solicitud 🔳 Importue contificado 📕                                                                                                    | Supertre certificada   110 da una da 2050   18 Atustea   🕞 Sale                                                                                                    |                                                              | Ayuda       |                                                                                                    |
|----------------------------------------------------------------------------------------------------|----------------------------------------------------------------------------------------------------|--------------------------------------------------------------|-------------|----------------------------------------------------------------------------------------------------|
| Contenedor seguro                                                                                                    |                                                                                                    |                                                              |             |                                                                                                    |
| Conteredor reguro<br>Dato                                                                                                    | e de certificado   Gestión de Contenedor Seguro de Certificados  Incando proceso. Espere, por favor  Generando certificado a partar de la petidón técnica (2/3)  Guía uso de GCSIC  Acepter y center | Algoritmo Indo validez                                       | Pri validez | Se abrirá el contendor que<br>hemos instalado sobre el<br>que se dan 3 pasos:<br>1. Generar el certificado<br>2. Guardarlo<br>3. Ponerle una contraseña |
| Control to the de advore to the de advore to the de advo | Contraseña del certific<br>Introduzca la contrase                                                                                                    | cado software<br>eña del certificado software:<br>OkCancelar | ×           | ¡Es importante recordar la<br>contraseña para su<br>instalación y uso!                                                                                  |

El certificado está listo para exportarse y usarlo. Además, queda guardado en el software-contenedor para descargárselo todas las veces que sea necesario

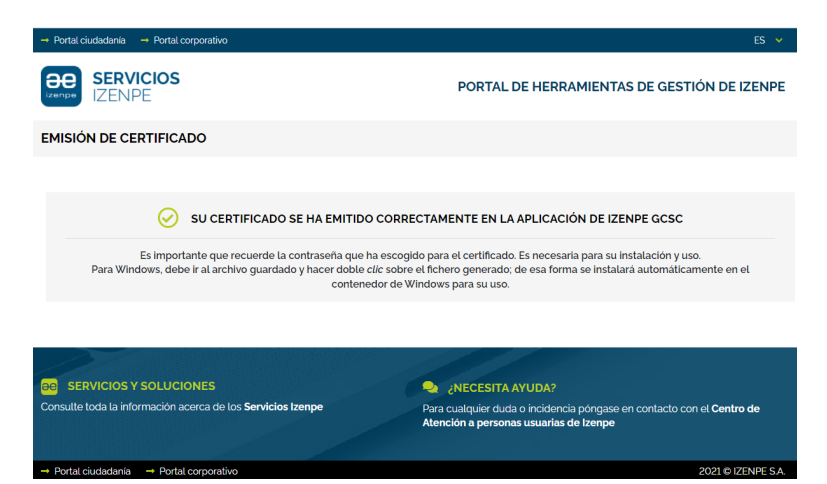